## **GROUP WIKIS**

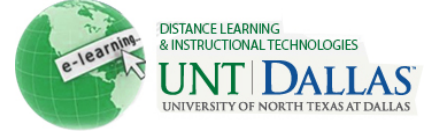

| Group Wikis |                                                              |                                                       |  |  |  |
|-------------|--------------------------------------------------------------|-------------------------------------------------------|--|--|--|
| Step 1      | Click on the <b>content area</b> by                          |                                                       |  |  |  |
|             | clicking on it in the course menu                            | Content                                               |  |  |  |
|             | Click on <b>Wikis</b> .                                      | Build Content 📚                                       |  |  |  |
|             |                                                              |                                                       |  |  |  |
| Step 2      | Click on a <b>Wiki Group</b> .                               | Wikis                                                 |  |  |  |
|             |                                                              | Delete Availability      Student Access               |  |  |  |
|             |                                                              | Name Name                                             |  |  |  |
|             |                                                              | Group 2 - Wiki Test 😻                                 |  |  |  |
|             |                                                              | Group Project #1                                      |  |  |  |
|             |                                                              | Group Set Test 1                                      |  |  |  |
|             |                                                              | Delete Availability Student Access                    |  |  |  |
| Step 3      | Click on <b>Participation and</b><br>Grading.                | Participation and Grading                             |  |  |  |
| Step 4      | Click on <b>Edit Grade</b> . (right-<br>hand column of page) | * Grade                                               |  |  |  |
|             | Noto: grading individual is also                             | Edit Grade                                            |  |  |  |
|             | available.                                                   | Grade for: All Group Members                          |  |  |  |
|             |                                                              | Grade: 10 out of 10.0<br>Grade Date: 3/24/11 10:57 AM |  |  |  |
|             |                                                              | Feedback:                                             |  |  |  |
|             |                                                              | Feedback.                                             |  |  |  |
|             |                                                              |                                                       |  |  |  |
|             |                                                              | To grade an individual                                |  |  |  |

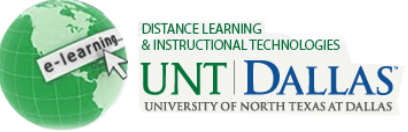

|                 |                                                                                                    | UNIVERSITY OF NORTH TEXAS A                                                                                                    |
|-----------------|----------------------------------------------------------------------------------------------------|----------------------------------------------------------------------------------------------------|
| Step 5          | <ul> <li>Type a numeric grade in the Current Grade Value text box.</li> <li>Feedback: Add feedback for the student.</li> <li>Grading Notes: Appear to the Instructor and Grader only.</li> <li>Optionally, use the Spell Check function in the bottom of each text box. Click Text Editor to access all the Text Editor functions for formatting text and adding URLs, attachments, images, Mashups, and multimedia.</li> <li>Click Save Grade.</li> <li>Click OK to return to wiki page</li> </ul> | Grade<br>Current Grade Value<br>10 out of 10.0<br>Feedback:<br>Good job on your<br>comments.<br>Grading Notes:<br>Good job.<br>Text Editor Cancel<br>Save Grade                                                      |
| Rever<br>Step 1 | t Members Edited Grade<br>From the Grade Center,<br>access the student's Grade<br>Details page                                                                                                    | <ul> <li>Control Panel</li> <li>Content Collection</li> <li>Course Tools</li> <li>Evaluation</li> <li>Second Center</li> <li>Needs Grading</li> <li>Full Grade Center</li> <li>Assignments</li> <li>Tests</li> </ul> |
| Step 2          | Go to the <b>column</b> that includes<br>the grade/points.<br>Click on <b>action menu</b> to <b>View</b><br><b>Grade Details.</b>                                                                                                    | 8.00<br>Click to see options<br>> View Grade Details<br>> Quick Comment<br>> Exempt Grade<br>> View User Activity                                                                                                    |
| Step 3          | Click <b>Revert</b> To Group Grade                                                                                                    | Current Grade: 8.00 out of 10 points Original grade has been overridden. Revert<br>Grade based on Grade of Last Attempt<br>Due: None<br>View User Activity                                                           |

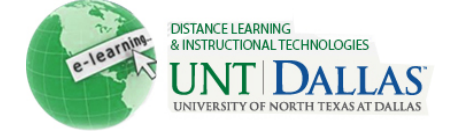

| Step 4            | Click <b>Return to Grade Center</b><br>grade.                                                                                                    | Return to Grade Center                                                                                                    |  |  |
|-------------------|----------------------------------------------------------------------------------------------------|----------------------------------------------------------------------------------------------------|--|--|
| Delete Wiki Group |                                                                                                    |                                                                                                    |  |  |
| Step 1            | <ul> <li>Click the checkbox next to the wiki group.</li> <li>Click Delete.</li> </ul>                                                                                                    | →       Delete       Availability       Student Access         ■       Name         ✓       Group Project #1       ✓         →       Delete       Availability       Student Access |  |  |
| Step 2            | Delete Confirmation page<br>appears. If grade columns<br>exist in the Grade Center for<br>the Group, such as for a<br>graded Group Wiki, the<br>columns can be retained. On<br>the Delete Confirmation page,<br>do not select the check boxes<br>for any columns that need to<br>be preserved. | The page at http://tcc.blackboard.com says:                                                                                                    |  |  |
|                   | Notes:<br>• Cross reference the Setting u                                                                                                    | ip Groups tutorial.                                                                                                    |  |  |